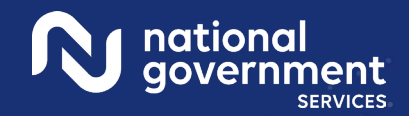

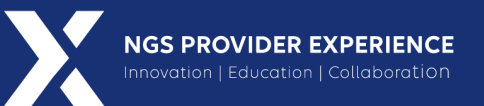

# Collaborative Seminary NGSConnex: User Pain Points Examples/Solutions

\$

6/11/2025

ning Insight Into Action

**Closed Captioning**: Auto-generated closed captioning is enabled in this course and is at best 70-90% accurate. Words prone to error include specialized terminology, proper names and acronyms.

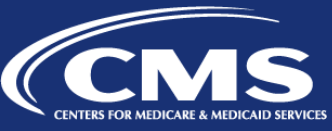

Megninaful | Informative | Simplified

2748\_061125

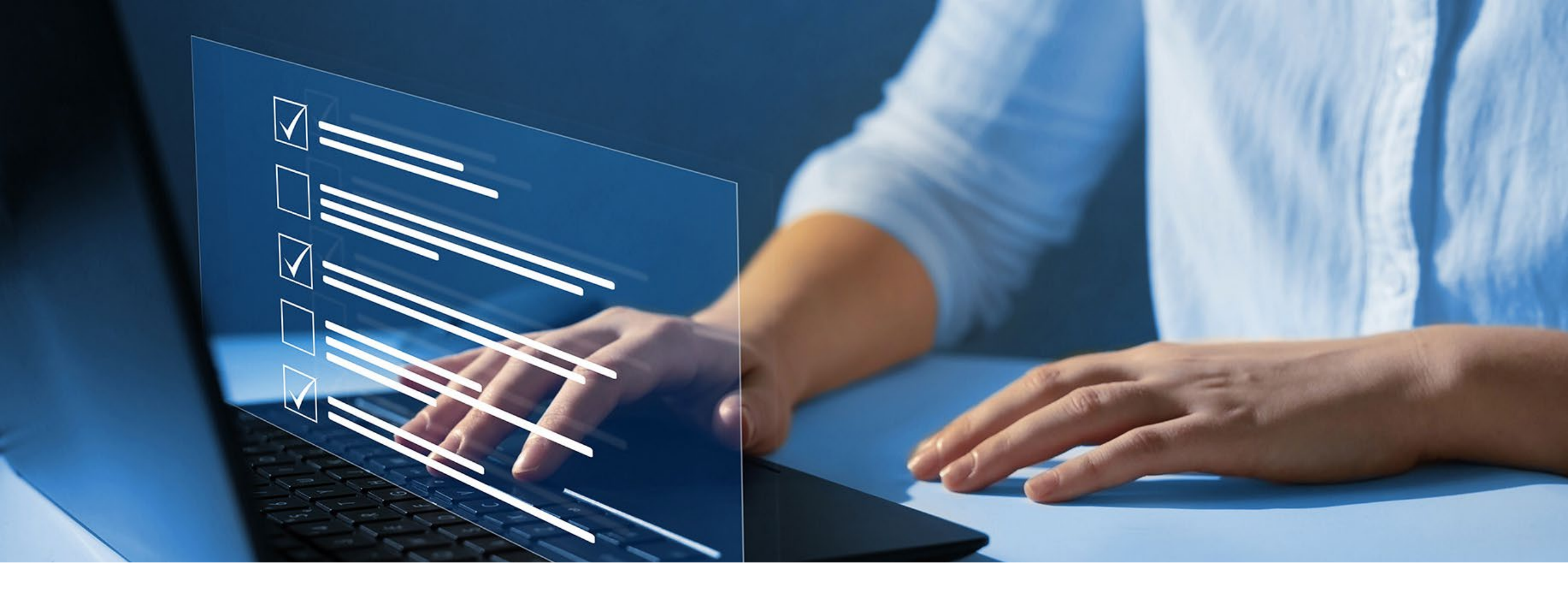

#### Disclaimer

National Government Services, Inc. has produced this material as an informational reference for providers furnishing services in our contract jurisdiction. National Government Services employees, agents, and staff make no representation, warranty, or guarantee that this compilation of Medicare information is error-free and will bear no responsibility or liability for the results or consequences of the use of this material. Although every reasonable effort has been made to assure the accuracy of the information within these pages at the time of publication, the Medicare Program is constantly changing, and it is the responsibility of each provider to remain abreast of the Medicare Program requirements. Any regulations, policies and/or guidelines cited in this publication are subject to change without further notice. Current Medicare regulations can be found on the <u>CMS website</u>.

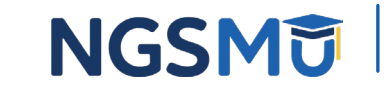

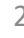

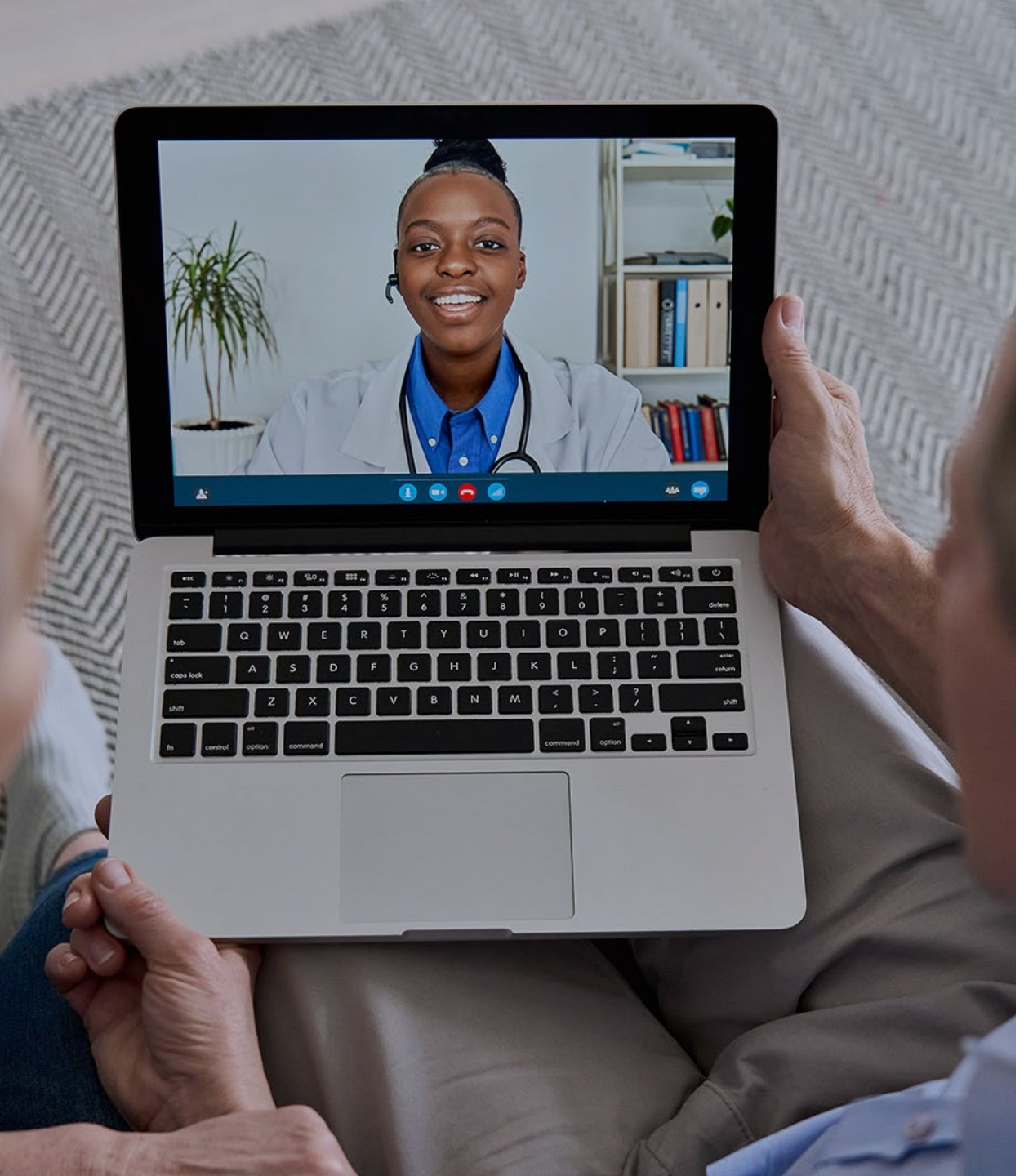

#### Recording

Attendees/providers are never permitted to record (tape record or any other method) our educational events. This applies to webinars, teleconferences, live events and any other type of National Government Services educational events.

### Objective

The objective of this webinar is to provide NGSConnex users with resolutions to issues experienced while using this portal.

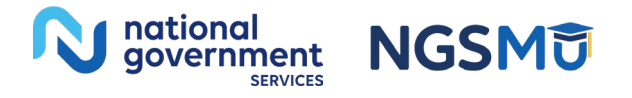

#### Today's Presenters

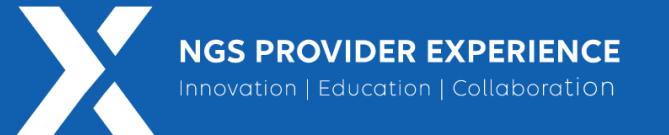

- Charity Bright
  - Agile Product Owner NGSConnex
- Provider Outreach and Education Consultants
  - Kathy Mersch
  - Michael Dorris

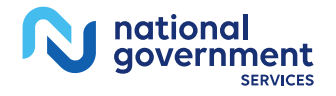

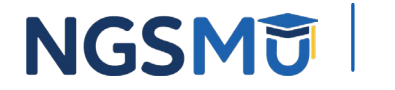

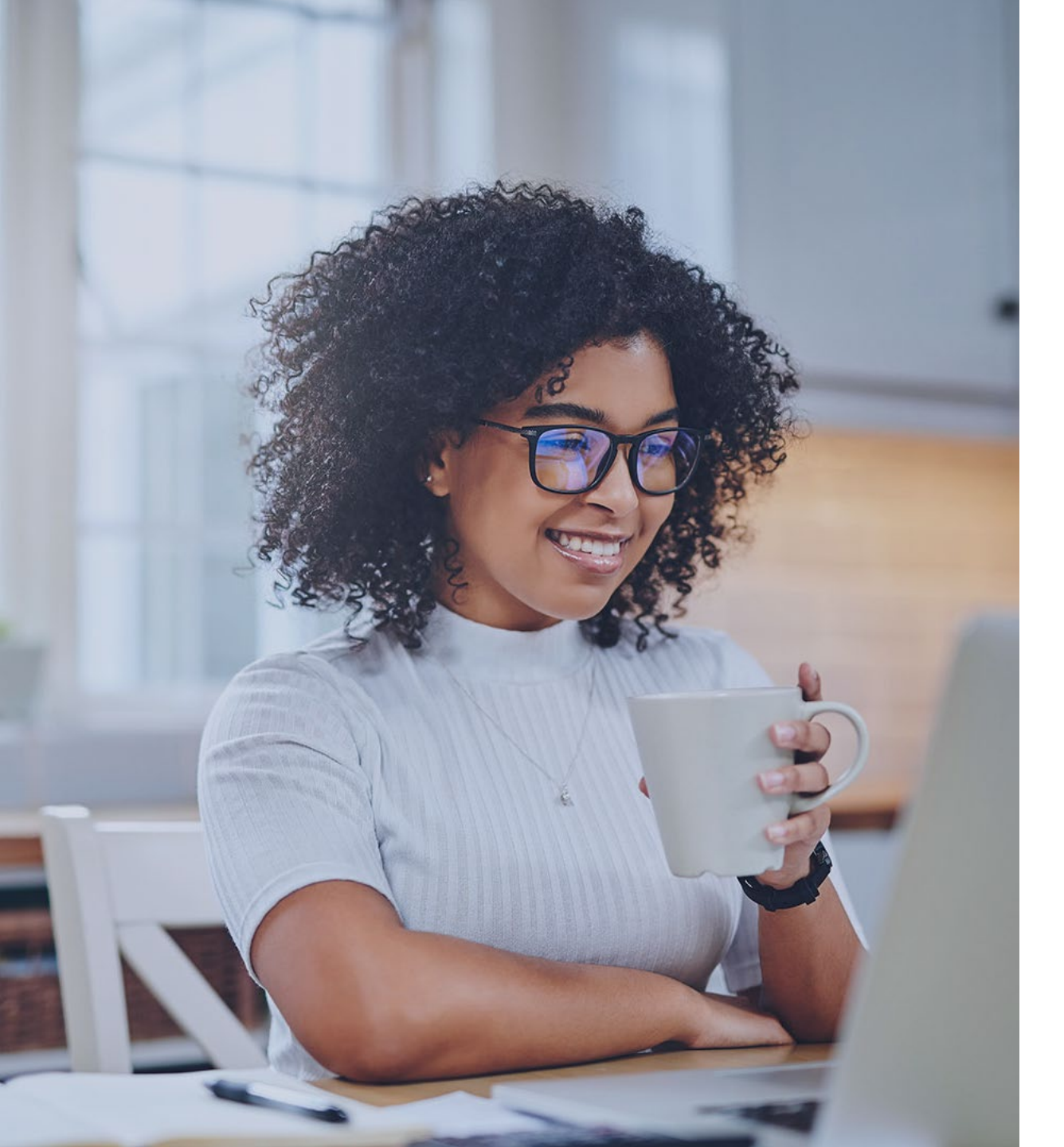

#### Agenda

- <u>Create an Account/Manage</u>
   <u>Account</u>
- <u>Can't Log In</u>
- <u>Eligibility Lookup</u>
- <u>Appeals</u>
- <u>ADRs</u>
- <u>Resources</u>
- <u>Q&A</u>

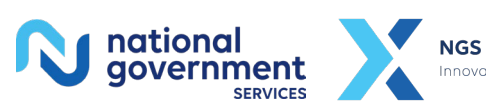

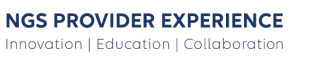

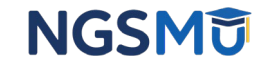

### Create/Manage Account

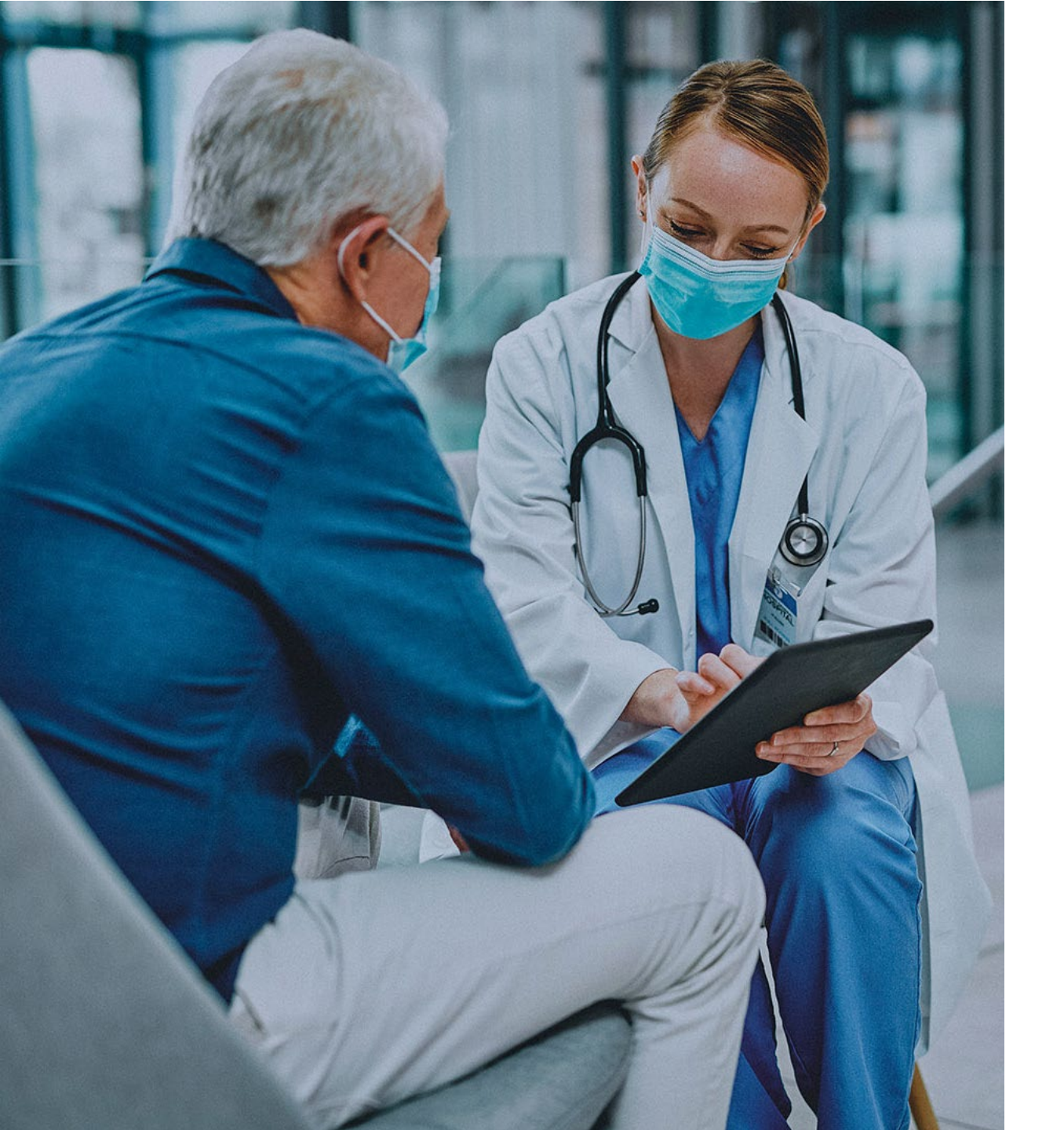

# What type of account should I register for?

- Standard Account holder has access to different functions within NGSConnex as approved by LSO
- LSO responsible for managing access for users. LSO can perform these actions by selecting Manage Account button on homepage
  - LSO's have access to different functions within NGSConnex.

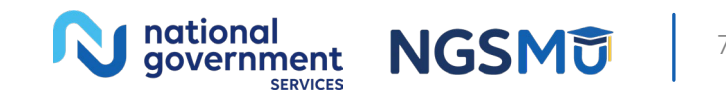

#### Create an Account – LSO

- To perform transactions/inquiries in NGSConnex, there must be at least **one** active LSO registered in NGSConnex
  - NGS does not dictate who may be LSO
    - **Note:** Highly recommended each provider organization have at least two active LSOs

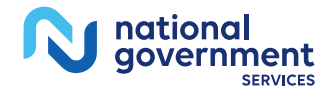

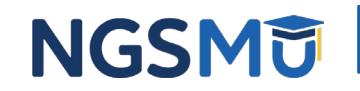

#### How Do I Become an LSO?

• Create LSO account when registering for NGSConnex

| Account                                                                                                    | Individual                                                                                                    | 3<br>Business           | Finish |
|----------------------------------------------------------------------------------------------------|----------------------------------------------------------------------------------------------------|-------------------------|--------|
| Local Security Officer:<br>Will you be a Local Security Officer (LSO) for your organization? * Yes                                                                  | Business<br>Enter a Check/EFT Number issued in the past<br>90 days. Enter the corresponding Check/EFT<br>90 days. Enter the corresponding Check/EFT<br>amount.<br>If you do not have a Check/EFT issued in the<br>past 90 days. Select the 'Tm a new provider<br>Check/EFT Amount * |                         | Cancel |
| € NPI *                                                                                                    | 🛛 PTAN *                                                                                                    | 😌 TIN (Last 5 digits) * |        |
| Line of Business *                                                                                                    | State *                                                                                                    |                         |        |
| - Select One -                                                                                                    | <ul> <li>Select One -</li> </ul>                                                                                                    | ~                       |        |
| Access (select all that apply)<br>P Provider Profile<br>P Financials<br>Claims<br>Eligibility Lookup<br>Account is not created until you select the "Finish" button | If you enter Check/EFT information we will<br>systematically validate the information for<br>immediate access. If not we will mail an LSO<br>Access code in 7-10 business days.                                                                                                    |                         |        |
| Back                                                                                                    |                                                                                                    |                         | Finish |

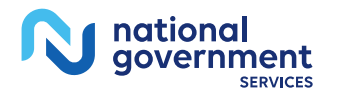

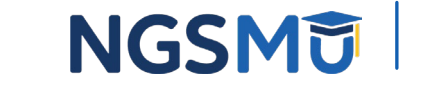

### Steps to Update Your Account Type

- Log in to NGSConnex
- Select Manage Account tab on homepage
- Select User Profile and scroll down to System Access section
- Select checkbox next to applicable provider account
- Select Edit button

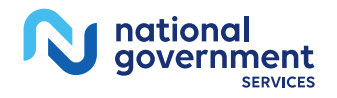

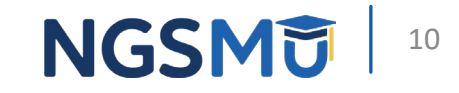

#### Update Your Account Type

Financials

|   |           |        |         | Reset Sea | arch New      |                 |                 |                  |                        |                        |
|---|-----------|--------|---------|-----------|---------------|-----------------|-----------------|------------------|------------------------|------------------------|
|   | Status 🌲  | NPI \$ | PTAN \$ | TIN \$    | Approved By 🜲 | Provider Name 🜲 | Physical City 🜲 | Physical State 🜲 | Created Dt 🜲           | Last Updated Dt 🌲      |
|   | Requested |        |         |           |               |                 |                 |                  | 03/19/2025 05:52:55 PM | 03/19/2025 05:52:55 PM |
| 2 | Approved  |        |         |           |               |                 |                 |                  | 03/28/2025 11:18:51 AM | 03/28/2025 11:18:51 AM |
|   | Approved  |        |         |           |               |                 |                 |                  | 03/28/2025 11:18:04 AM | 03/28/2025 11:18:04 AM |
|   | Approved  |        |         |           |               |                 |                 |                  | 03/28/2025 11:17:19 AM | 03/28/2025 11:17:19 AM |
|   | Approved  |        |         |           |               |                 |                 |                  | 03/28/2025 11:16:30 AM | 03/28/2025 11:16:30 AM |

| N | national<br>government<br>SERVICES |
|---|------------------------------------|
|---|------------------------------------|

Claims

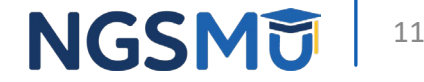

User Management Comments

### Update Your Account Type

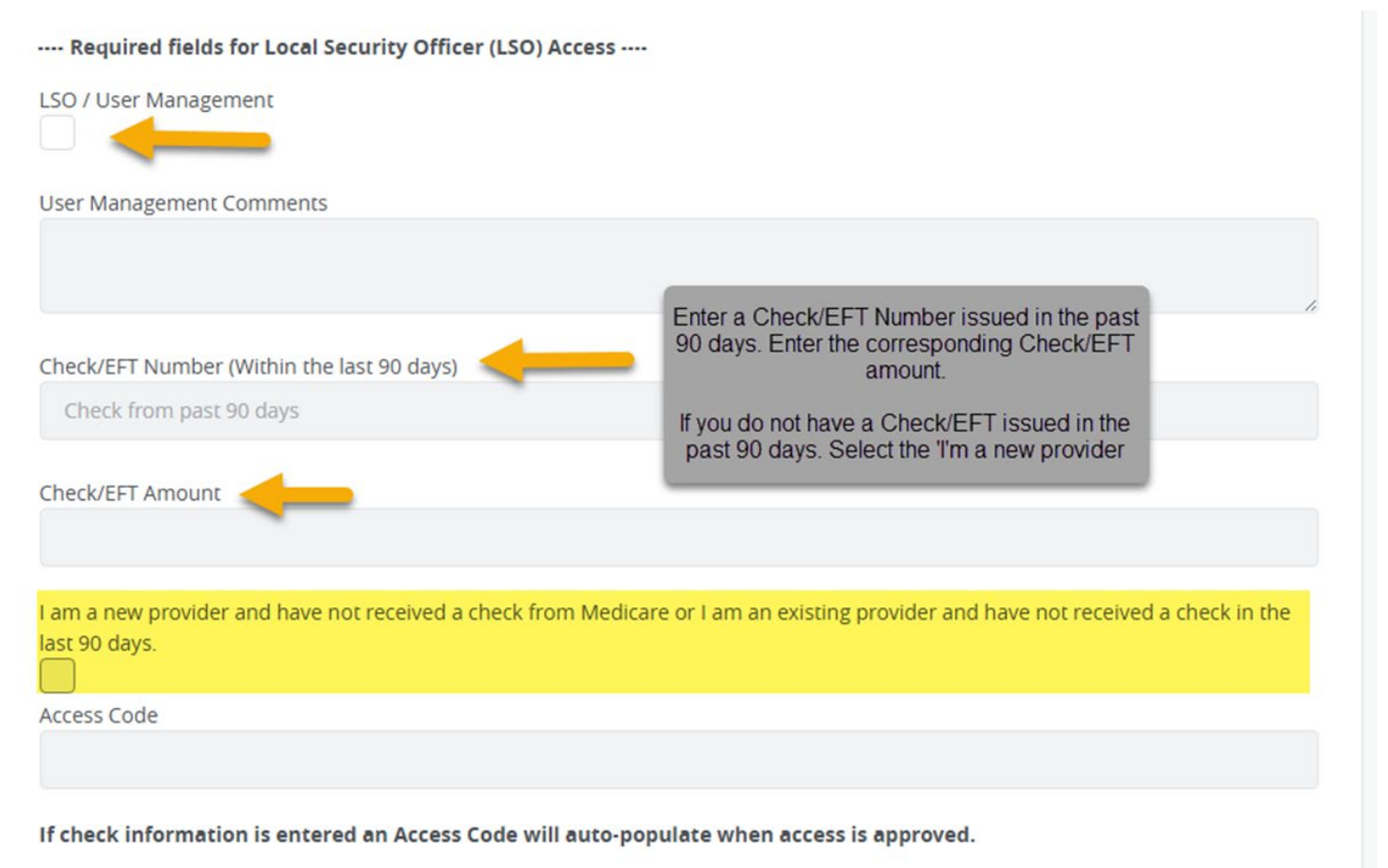

If check information is not entered, an Access Code will be mailed to the provider payee address on file.

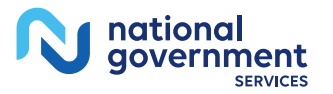

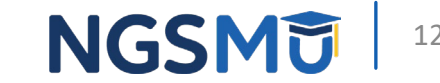

#### How Do I Know If I Am an LSO?

- Login to NGSConnex
- Select Manage Account from homepage

| Eligibility Lookup |           | Claim                            | Status Lookup       | Part B Claim Submissions |                |  |
|--------------------|-----------|----------------------------------|---------------------|--------------------------|----------------|--|
|                    |           | ADR                              |                     | ? Inquiries              |                |  |
|                    |           | Additional Documentation Request |                     | A New Response           | 1              |  |
| + Descuttors       | MBLLookup | Remittance                       | Prior Authorization | Financials               | Manage Account |  |

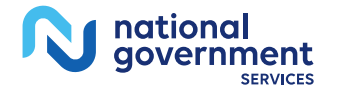

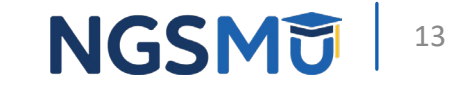

#### User Management

• If you are LSO for any provider organization, you will have User Management tab

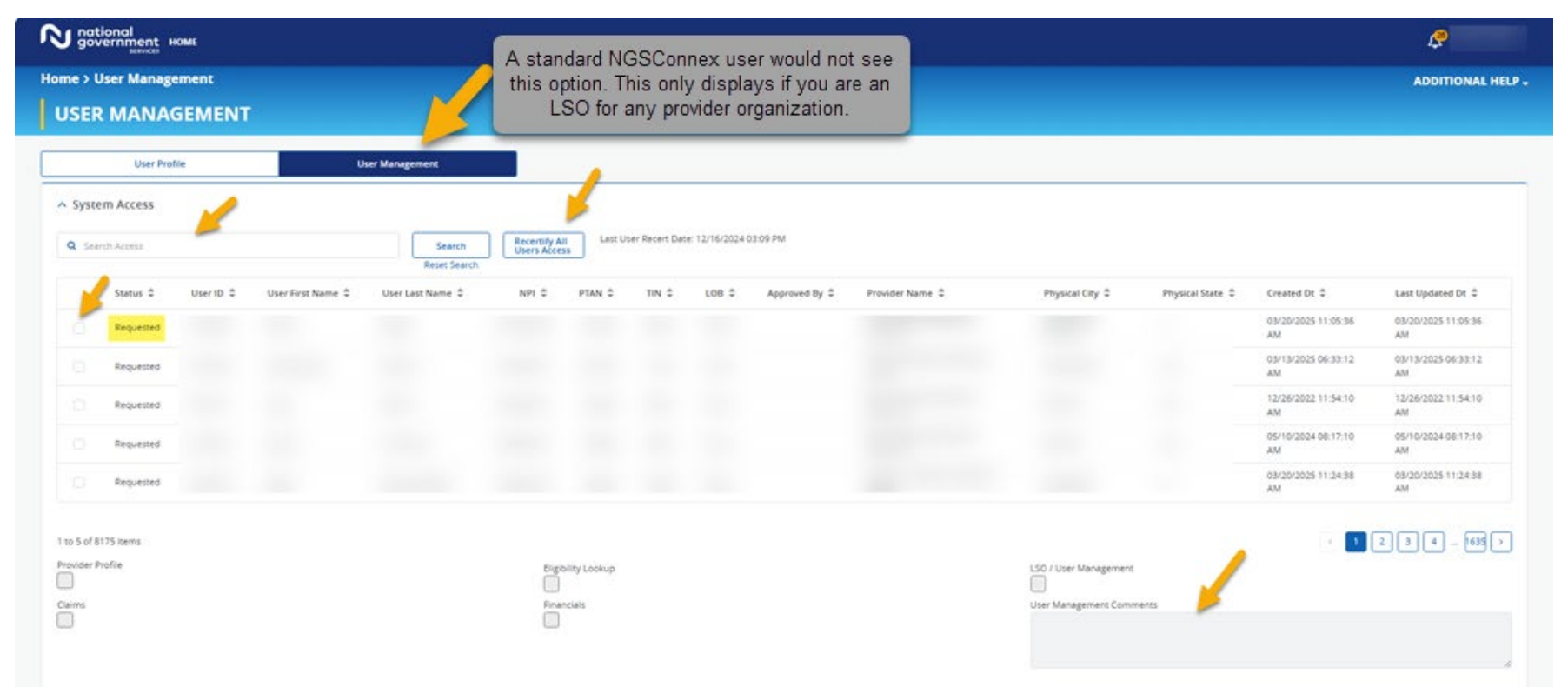

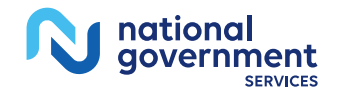

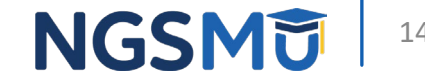

### What Are My Responsibilities as LSO?

#### • LSO Responsibilities

- Responsible for approving access to users requesting data access to specific provider account (NPI, PTAN, TIN) within their organization
- Required to review all user accounts within their organization to ensure each user has appropriate access each year; every 365 days
- Remove access from users' when they leave organization or no longer have need to know information within NGSConnex
- Review and edit system access to ensure users have minimum necessary access to information within NGSConnex

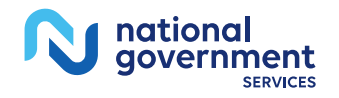

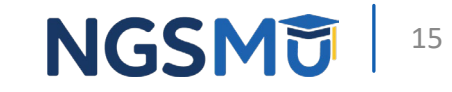

#### **Recertify Users Access**

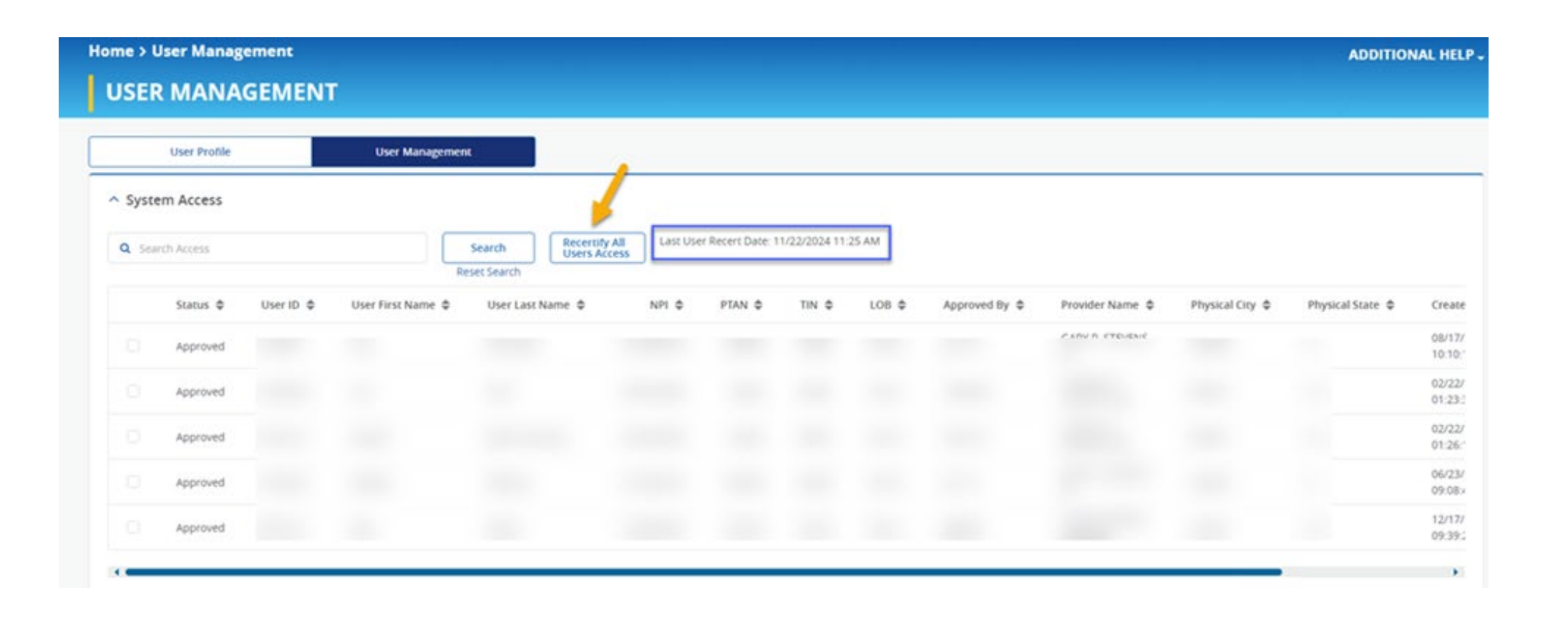

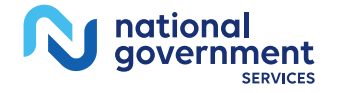

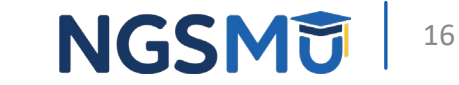

### Who Is My LSO?

- If I am Standard Account holder, how do I find LSO?
  - Log in to NGSConnex
  - Select Manage Account button on homepage
  - Select User Profile and scroll down to System Access panel
  - Select checkbox next to provider record (NPI, PTAN, TIN) you want to find LSO for
  - Scroll down to My LSO section. All LSOs for provider organization will be listed, along with contact information

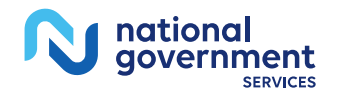

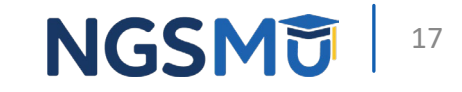

### Who Is My LSO?

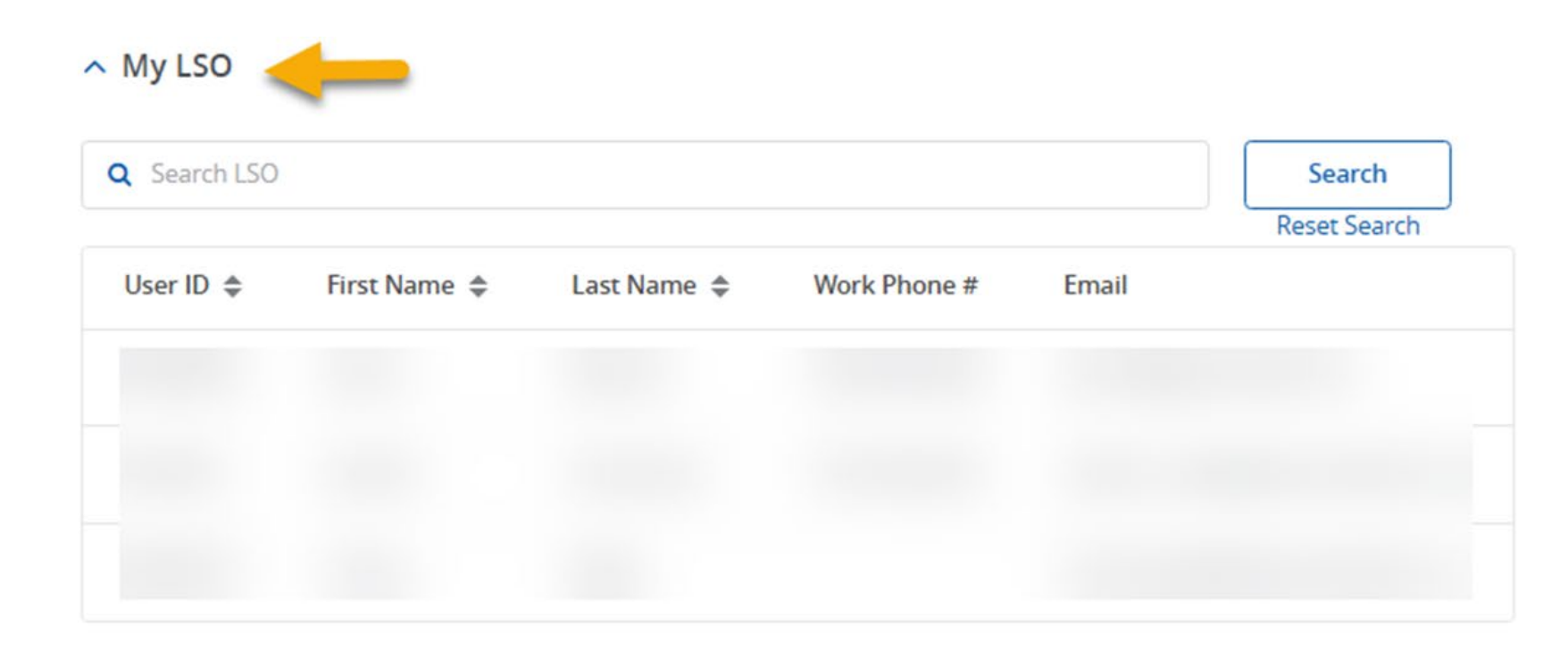

1 to 3 of 3 items

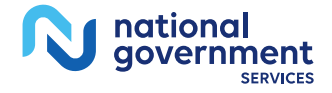

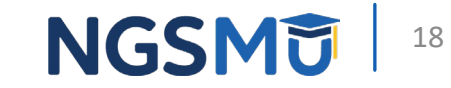

#### Add Provider Accounts

- Log in to NGSConnex
- Select Manage Account tab on homepage
- Select User Profile and scroll down to System Access section
- Select New button

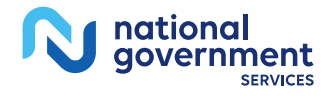

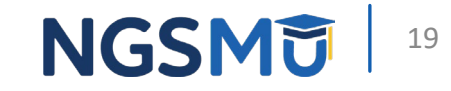

#### Add Provider Accounts

#### System Access

| Status 🜲  | NPI 🜩 | PTAN \$ | TIN \$ | Approved By 🜲 | Provider Name 🌲 | Physical City 🜲 | Physical State 🜲 | Created Dt 🜲           | Last Updated Dt 🌲      |
|-----------|-------|---------|--------|---------------|-----------------|-----------------|------------------|------------------------|------------------------|
| Requested |       |         |        |               |                 |                 |                  | 03/19/2025 05:52:55 PM | 03/19/2025 05:52:55 PM |
| Approved  |       |         |        |               |                 |                 |                  | 03/28/2025 11:18:51 AM | 03/28/2025 11:18:51 AM |
| Approved  |       |         |        |               |                 |                 |                  | 03/28/2025 11:18:04 AM | 03/28/2025 11:18:04 AM |
| Approved  |       |         |        |               |                 |                 |                  | 03/28/2025 11:17:19 AM | 03/28/2025 11:17:19 AM |
| Approved  |       |         |        |               |                 |                 |                  | 03/28/2025 11:16:30 AM | 03/28/2025 11:16:30 AM |

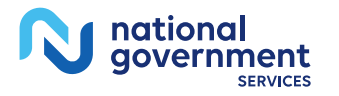

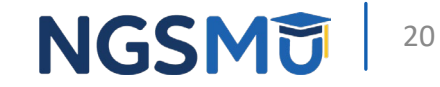

# Can't Log In

#### **Reminders to Prevent Account Suspension**

- Login at least once every 30-days to avoid account suspension
- Change password at least once every 60-days to avoid account suspension
- Comply with NGSConnex Rules of Behavior
  - Do not share NGSConnex accounts
  - BOTS are prohibited in NGSConnex

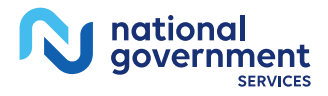

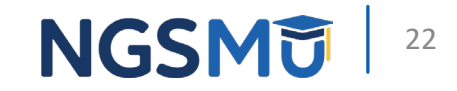

#### Steps to Unsuspend the Account

• Select Can't Log In link on NGSConnex login page

#### Log into NGSConnex

NGSConnex, is your free, secure self-service portal to obtain beneficiary eligibility, claim status & more...saving you time and money!

| Password                                      |   |       |   |  |  |  |
|-----------------------------------------------|---|-------|---|--|--|--|
|                                               |   |       |   |  |  |  |
|                                               | 1 | Enter | • |  |  |  |
| Create Account   Can't Log In   Helpful Links |   |       |   |  |  |  |

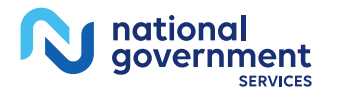

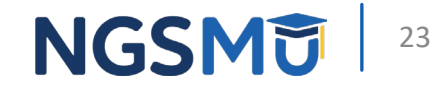

#### Steps to Unsuspend Account

- Select Change/Forgot Password link. Follow on-screen directions
- We will email security code to email address associated with your NGSConnex account. This will unsuspend account and allow you to change your password

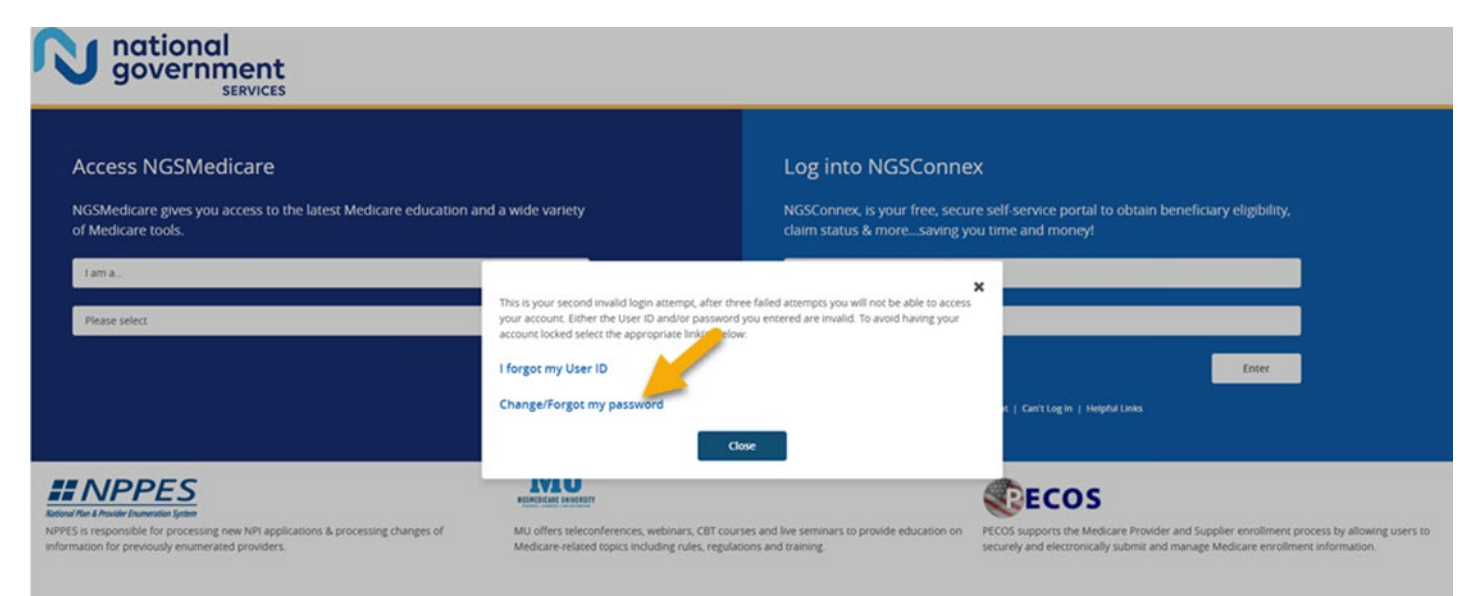

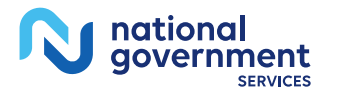

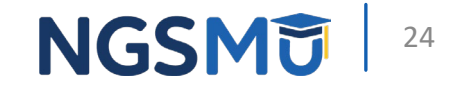

### Entering User ID or Password

- Enter User ID or password associated with your NGSConnex account
  - If your User ID or password contains letter 'I' make sure you are **not** entering number '1' or vice versa
  - If your User ID contains letter 'O' make sure you are **not** entering number 'O' or vice versa
- Do not store User ID or Password in Internet browser
- Password Requirement Reminder
  - 8-30 characters
  - One upper case alphabetic character
  - One lower case alphabetic character
  - One numeric character
  - One special character:
    - ! @ # \$ % ^ & \* (),.?:{} | <>

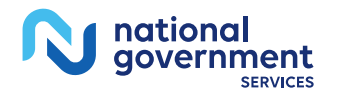

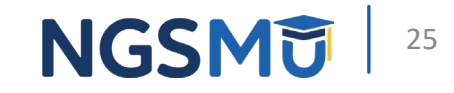

## Eligibility Lookup

#### **Medicare Inactive Coverage**

- Current Medicare Inactive Begin Date/End Date
- Current Medicare Inactive Coverage Reason
  - Individual incarcerated per requested date(s) of service
  - Individual deported per requested date(s) of service
  - Individual not lawfully present per requested date(s) of service

| Part A Entitlement Reason      | Part A Entitlement Date       | Part A Termination Date |
|--------------------------------|-------------------------------|-------------------------|
| 0-Beneficiary insured due to a | 11/01/2017                    |                         |
| Prior Part A Entitlement Date  | Prior Part A Termination Date |                         |
| Part B Entitlement Reason      | Part B Entitlement Date       | Part B Termination Date |
| 0-Beneficiary insured due to a | 11/01/2017                    |                         |
| Prior Part B Entitlement Date  | Prior Part B Termination Date |                         |
| Medicare Inactive Begin Date   | Medicare Inactive End Date    | Inactive Reason         |
|                                |                               |                         |

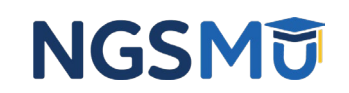

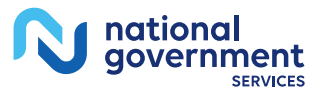

Entitlement Information

### Historical Inactive Coverage Information

• Historical Medicare Inactive Coverage information

|                                  | 😝 Printable View                         |
|----------------------------------|------------------------------------------|
| Beneficiary Eligibility          | Inactive Coverage                        |
| Inactive Coverage 🔗 🥌            | Name Operation while Operations          |
| Part B Deductibles               | Note: Does not apply to this denentuary. |
|                                  |                                          |
| Medicare Advantage               |                                          |
| Medicare Secondary Payer ⊘       |                                          |
| Crossover                        |                                          |
| Qualified Medicare Beneficiary 🖉 |                                          |

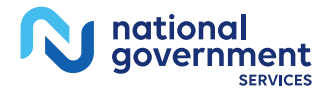

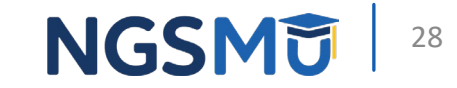

### **Remaining Inpatient and SNF Days**

#### Additional Information

| Full Inpatient Days              | Copay Inpatient Days         | Inpatient Ded Amt Remain         |
|----------------------------------|------------------------------|----------------------------------|
| 50                               | 30                           | \$0.00                           |
| Full SNF Days                    | Copay SNF Days               | Inpatient Blood Ded Units Remain |
| 0                                | 75                           | 3.0                              |
| Lifetime Psychiatric Days Remain | Lifetime Reserve Days Remain |                                  |
| 190                              | 60                           |                                  |
| Earliest Billing Date            | Latest Billing Date          |                                  |
| 12/06/2020                       | 04/10/2021                   |                                  |

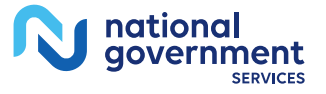

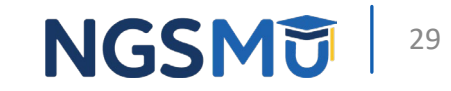

### Inpatient and SNF Spell History

#### Inpatient/SNF Spell History

| Spell 🜩           | Туре      | Start Dt 🌩 | End Dt 🗢   | NPI |
|-------------------|-----------|------------|------------|-----|
| 1                 | Inpatient | 04/08/2021 | 04/10/2021 |     |
| 1                 | Inpatient | 02/15/2021 | 02/18/2021 |     |
| 1                 | SNF       | 01/31/2021 | 02/11/2021 |     |
| 1                 | SNF       | 01/31/2021 | 01/31/2021 |     |
| 1                 | Inpatient | 01/29/2021 | 01/31/2021 |     |
| 1                 | SNF       | 12/09/2020 | 12/23/2020 |     |
| 1                 | Inpatient | 12/06/2020 | 12/09/2020 |     |
| 1 to 7 of 7 items |           |            |            |     |

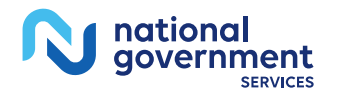

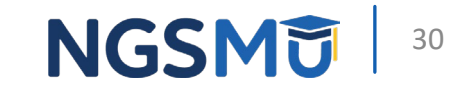

### Why Can't I View Part B Deductible?

• If Part B deductible information does not display for specific year, it may be because the beneficiary is or was enrolled in QMB program. If so, you are prohibited from billing patient Medicare Part B deductible, co-insurance and copayments.

| Beneficiary Eligibility        | Part B Deductibles                                |                                                                                                   |                                     |
|--------------------------------|---------------------------------------------------|---------------------------------------------------------------------------------------------------|-------------------------------------|
| Part B Deductibles Ø           | Note: If blank, verify the beneficiary's Qualifie | d Medicare Beneficiary (QMB) status below. If the beneficiary is enrolled in a QMB for the entire | year(s), deductible does not apply. |
| Medicare Secondary Payer Ø     |                                                   |                                                                                                   |                                     |
| Crossover                      |                                                   |                                                                                                   |                                     |
| Qualified Medicare Beneficiary |                                                   |                                                                                                   |                                     |
|                                |                                                   |                                                                                                   |                                     |
| Beneficiary Eligibility        | Qualified Medicare Beneficiary                    |                                                                                                   |                                     |
| Medicare Advantage             | Effective Dt 🗢                                    | Termination Dt 🌩                                                                                  | State                               |
| Medicare Secondary Payer 🖉     | 01/01/2006                                        |                                                                                                   | NY                                  |
| Crossover                      | 1 to 1 of 1 items                                 |                                                                                                   |                                     |

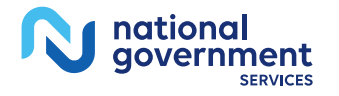

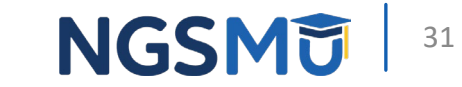

# Appeals

### **Appeal History**

- Last 60 days of appeal submissions will display
  - To narrow or expand search, use filter options

| Ар                                                        | peal History                                                  |                                                                                | Claim Search                                                                    |                              |                                                                                                    |                                    |                                   |
|-----------------------------------------------------------|---------------------------------------------------------------|--------------------------------------------------------------------------------|---------------------------------------------------------------------------------|------------------------------|----------------------------------------------------------------------------------------------------|------------------------------------|-----------------------------------|
| The last 60 days of appeals<br>To view appeal status/deci | mitted via NGSConnex are dis<br>letters for requests NOT subm | played. You can narrow/expand y<br>iitted via NGSConnex, initiate a <b>'Cl</b> | our search using the filter options.<br>aim Search'. For requests submitted via | NGSConnex, select the 'Claim | Number' hyperlink. The hyperlin                                                                                 | nk is only available when the appe | al has an assigned Appeal Number. |
| Filters:                                                  | From Submit Date                                              | To Submit Date                                                                 | Request Type                                                                    | Medicare Number              | Claim Number                                                                                                    | Created By                         |                                   |
|                                                           | 01/30/2025 👼                                                  | 03/31/2025 📾                                                                   | Select                                                                          | *                            |                                                                                                    | Select                             | ✓ Search                          |
|                                                           |                                                               |                                                                                |                                                                                 |                              |                                                                                                    |                                    | Reset Search                      |
|                                                           |                                                               |                                                                                |                                                                                 |                              | 1000 - 1000 - 1000 - 1000 - 1000 - 1000 - 1000 - 1000 - 1000 - 1000 - 1000 - 1000 - 1000 - 1000 - 1000 - 1000 - |                                    | Export to Exce                    |
| Appeal Number Sub                                         | nitted Date 🗢 Created By 🜩                                    | Request Type 🗢 Medicare Nu                                                     | mber 🗢 Beneficiary Name 🗢 Clain                                                 | n Number 🗢 Requester's Ful   | I Name 🌩                                                                                                    |                                    |                                   |
| 03/11                                                     | /2025                                                         | Redetermination                                                                | 111111                                                                          | 11111111AAAA                 |                                                                                                    |                                    |                                   |
| Pending 03/11                                             | /2025                                                         | Redetermination                                                                | 11111                                                                           | 111111118888                 |                                                                                                    |                                    |                                   |
| 03/11                                                     | /2025                                                         | Redetermination                                                                |                                                                                 |                              |                                                                                                    |                                    |                                   |
|                                                           |                                                               |                                                                                |                                                                                 |                              |                                                                                                    |                                    |                                   |
| 1 to 3 of 3 items                                         |                                                               |                                                                                |                                                                                 |                              |                                                                                                    |                                    |                                   |

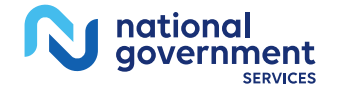

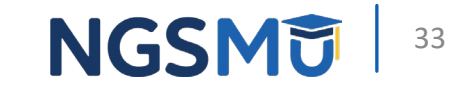

#### Appeals Status – Final Reversal

• Final Reversal – no letter issued

| Home > App                    | peals > Claim Deta   | ails                 |                            |                 |                |                | ADDITIC                                                                                                    | ONAL HELP |
|-------------------------------|----------------------|----------------------|----------------------------|-----------------|----------------|----------------|----------------------------------------------------------------------------------------------------|-----------|
| APPEA                         | ALS                  |                      |                            |                 |                |                |                                                                                                    |           |
| Linitiate Clerical            | Error Reopening Init | iate Redetermination | ]                          |                 |                |                |                                                                                                    | Close     |
| Claim Lines<br>Appeals Status | Appeal Number        | Received Date 🗢      | Status 🖨<br>Final-Reversal | Decision Date 🗢 | Adjusted DCN 🗢 | Appeal Level 🗢 | View Decision Letter<br>Refer to the adjusted claim remittance advice, a provider letter was not issued for this appeal. |           |
|                               | 1 to 1 of 1 items    |                      | -                          |                 |                |                |                                                                                                    |           |

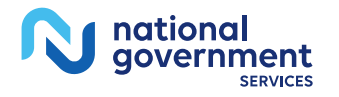

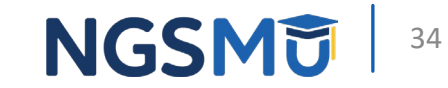

### **Appeals Status – Final Affirmation**

• Final Affirmation – select View Decision Letter hyperlink

| Home > Appe          | eals > Claim Details |                |                                                       |                 |                |                                 | ADDITIO              | NAL HELP - |
|----------------------|----------------------|----------------|-------------------------------------------------------|-----------------|----------------|---------------------------------|----------------------|------------|
| APPEAL               | _S                   |                |                                                       |                 |                |                                 |                      |            |
| Initiate Clerical Er | ror Reopening        | edetermination |                                                       |                 |                |                                 |                      | Close      |
| Claim Header         | Appeals              |                |                                                       |                 |                |                                 |                      |            |
| Claim Lines          | Appeal Number        | Received Date  | Status 🜩                                              | Decision Date 🗢 | Adjusted DCN 🗢 | Appeal Level 🗢                  | View Decision Letter |            |
|                      |                      | 09/16/2024     | Final Affirmation (see letter for additional details) | 10/22/2024      |                | Redetermination – Level 1 (NGS) | View Decision Letter |            |
|                      | 1 to 1 of 1 items    |                |                                                       |                 |                |                                 | /                    |            |

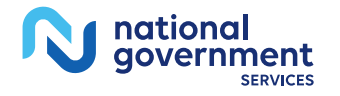

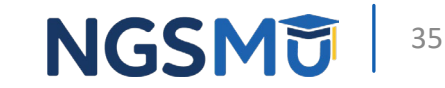

#### Check Appeal Status Under Claim Status Lookup

- If unable to locate MRN under Appeals section of NGSConnex, follow these steps
  - Select Claim Status Lookup on homepage
  - Enter Medicare Number (MBI or HICN) and from and to service date
  - Locate original claim from claim summary list, select claim number hyperlink to view appeal status information
  - Select Appeal Status from left-side navigation
  - Select View Decision Letter link. If MRN is available, it will display

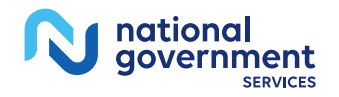

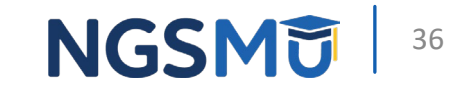

## ADR

#### View ADR letters in NGSConnex

 ADR Summary will display any claim(s) that have been selected by NGS Medical Review or Claims for additional documentation

|                                                                               |                                                                                           |                                                                                         |                                                                         | Col. Sol Color                                                                 | I. TO VIEW ADA DEGIIS, SEIECT THE CI                                                                                                    |                                                                                                    |                                                                                                    |                         |                                    |                                 |                                              |
|-------------------------------------------------------------------------------|-------------------------------------------------------------------------------------------|-----------------------------------------------------------------------------------------|-------------------------------------------------------------------------|--------------------------------------------------------------------------------|----------------------------------------------------------------------------------------------------|----------------------------------------------------------------------------------------------------|----------------------------------------------------------------------------------------------------|-------------------------|------------------------------------|---------------------------------|----------------------------------------------|
| ADR Summary                                                                   | ADR No                                                                                    | t In List                                                                               | Submission History                                                      | e la la la la la la la la la la la la la                                       |                                                                                                    |                                                                                                    |                                                                                                    |                         |                                    |                                 |                                              |
| recommends respondi<br>st due, you will see an 'e<br>DRs in the 'Awaiting Doo | ing to all ADRs within 3<br>'exclamation point' and<br>cumentation' status for            | 5-40 days of the lett<br>l can hover over for r<br>r the provider select                | er date. The 'Due Date'<br>more information.<br>ed display below. Those | displayed is 45-                                                               | days from the letter date (CMS F<br>eframe to respond, will display w                                                                        | Requirement). C                                                                                                    | MS allows a grace pe<br>ue date first.                                                                                      | eriod for MR ADRs. To d | etermine if you can respond, selec | t the claim number hyperlink ar | id the 'Respond to ADR' button will display. |
| rs:<br>From Date                                                              |                                                                                           | ADR To Date                                                                             |                                                                         |                                                                                | ADR Status                                                                                                    |                                                                                                    | Claim Numbe                                                                                                    | er                      | CaseID                             |                                 |                                              |
| 2/01/2024 🗇                                                                   |                                                                                           | 03/31/2025                                                                              | Ø                                                                       |                                                                                | Awaiting Documentation                                                                                                    |                                                                                                    | ~                                                                                                    |                         |                                    |                                 | Search                                       |
| Claim Number A                                                                |                                                                                           |                                                                                         |                                                                         |                                                                                |                                                                                                    |                                                                                                    |                                                                                                    |                         |                                    |                                 | Export to E                                  |
|                                                                               | From Service Date                                                                         | To Service Date 🜩                                                                       | Beneficiary Name 🌲                                                      | ADR Date                                                                       | ADR Status                                                                                                    | Due Date 💠                                                                                                    | ADR Type 🖨                                                                                                    | Case ID 🌩               | Nurse Review Decision 🗘            | Remittance Advice Date 🌲        | 👔 Export to l                                |
| 225<br>225                                                                    | From Service Date \$ 12/13/2024 02/04/2025                                                | To Service Date \$ 12/13/2024 02/12/2025                                                | Beneficiary Name 🌩                                                      | ADR Date \$ 03/12/2025 03/13/2025                                              | ADR Status 🗘 Awaiting Documentation Awaiting Documentation                                                                                   | Due Date 🜩<br>04/26/2025<br>04/27/2025                                                                                          | ADR Type 🗢<br>Medical Review (MR)<br>Medical Review (MR)                                                                    | Case ID 🌩               | Nurse Review Decision 🗢            | Remittance Advice Date 🜩        | Export to                                    |
| 225<br>225<br>225                                                             | From Service Date<br>12/13/2024<br>02/04/2025<br>02/03/2025                               | To Service Date<br>12/13/2024<br>02/12/2025<br>02/17/2025                               | Beneficiary Name 🗢                                                      | ADR Date<br>03/12/2025<br>03/13/2025<br>03/19/2025                             | ADR Status<br>Awaiting Documentation<br>Awaiting Documentation<br>Awaiting Documentation                                                     | Due Date \$ 04/26/2025 04/27/2025 05/03/2025                                                                                    | ADR Type 🗢<br>Medical Review (MR)<br>Medical Review (MR)<br>Medical Review (MR)                                             | Case ID 💠               | Nurse Review Decision 🗢            | Remittance Advice Date 🗢        | ▲ Export to                                  |
| 225<br>225<br>225<br>225                                                      | From Service Date<br>12/13/2024<br>02/04/2025<br>02/03/2025<br>02/06/2025                 | To Service Date \$ 12/13/2024 02/12/2025 02/17/2025 02/26/2025                          | Beneficiary Name 🗢                                                      | ADR Date<br>03/12/2025<br>03/13/2025<br>03/19/2025<br>03/21/2025               | ADR Status<br>Awaiting Documentation<br>Awaiting Documentation<br>Awaiting Documentation<br>Awaiting Documentation                           | Due Date \$ 04/26/2025 04/27/2025 05/03/2025 05/05/2025                                                                         | ADR Type 🗢<br>Medical Review (MR)<br>Medical Review (MR)<br>Medical Review (MR)                                             | Case ID 🜩               | Nurse Review Decision 🗢            | Remittance Advice Date 🗢        | Export to                                    |
| 225<br>225<br>225<br>225<br>225<br>225                                        | From Service Date ♀<br>12/13/2024<br>02/04/2025<br>02/03/2025<br>02/05/2025<br>01/08/2025 | To Service Date ♦<br>12/13/2024<br>02/12/2025<br>02/17/2025<br>02/26/2025<br>01/08/2025 | Beneficiary Name 🗢                                                      | ADR Date<br>03/12/2025<br>03/13/2025<br>03/19/2025<br>03/21/2025<br>03/24/2025 | ADR Status<br>Awaiting Documentation<br>Awaiting Documentation<br>Awaiting Documentation<br>Awaiting Documentation<br>Awaiting Documentation | Due Date         ◆           04/26/2025            04/27/2025            05/03/2025            05/05/2025            05/05/2025 | ADR Type<br>Medical Review (MR)<br>Medical Review (MR)<br>Medical Review (MR)<br>Medical Review (MR)<br>Medical Review (MR) | Case ID \$              | Nurse Review Decision 🗢            | Remittance Advice Date 🗢        | ∑ Export to                                  |

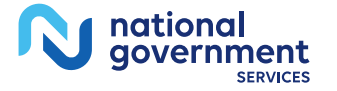

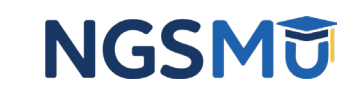

#### ADR Details – View ADR Letter

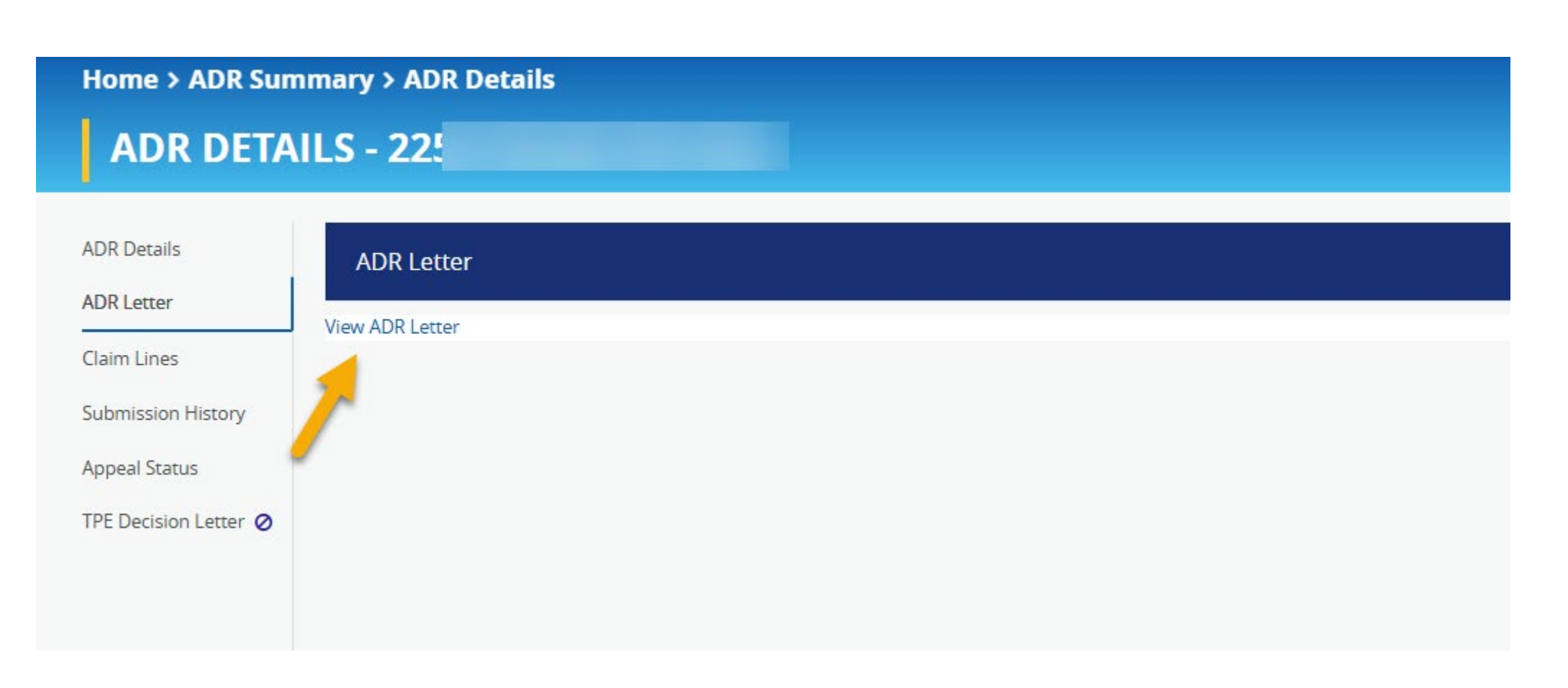

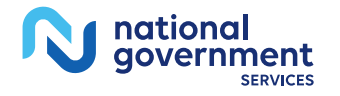

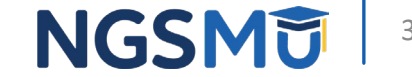

### Resources

### Resources – NGSConnex Login Page

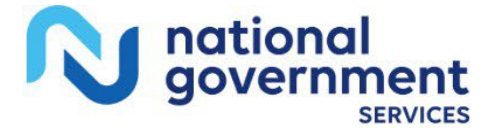

#### Access NGSMedicare

NGSMedicare gives you access to the latest Medicare education and a wide variety of Medicare tools.

| NIDDES        | NGS<br>WU |
|---------------|-----------|
|               | Enter     |
| Please select | ~         |
| l am a        | ~         |

#### National Plan & Provider Enumeration System

NPPES is responsible for processing new NPI applications & processing changes of information for previously enumerated providers.

MU offers teleconferences, webinars, CBT courses and live seminars to provide education on Medicare-related topics including rules, regulations and training.

**ECOS** 

PECOS supports the Medicare Provider and Supplier enrollment process by allowing users to securely and electronically submit and manage Medicare enrollment information.

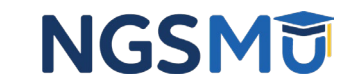

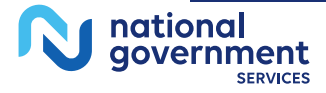

#### Log into NGSConnex

NGSConnex, is your free, secure self-service portal to obtain beneficiary eligibility, claim status & more...saving you time and money!

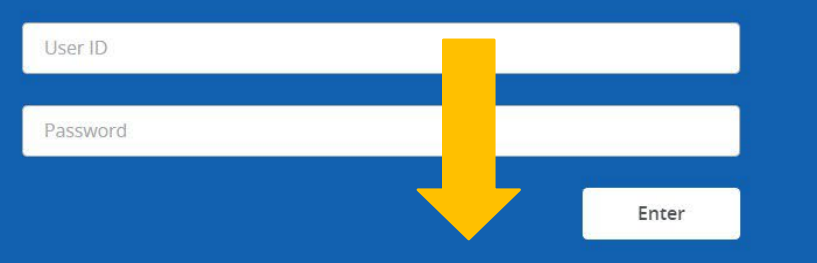

Create Account | Can't Log In | Helpful Links

#### Resources – NGSConnex Login Page (2)

N national government

HOME EDUCATION ▼ RESOURCES ▼ EVENTS ENROLLMENT APPS ▼

Contact Us NGSConnex Subscribe for E-mail Updates

Q

#### NGSCONNEX HELPFUL LINKS

#### Helpful Links

- Browser Help
- NGSMedicare.com
- EDI Enrollment Form
- Privacy Notice
- Connex User Guide
- Rules of Behavior
- USA.gov
- Aunt Bertha

#### Contact Us

For assistance with NGSConnex, contact us by using one of the numbers below:

#### Jurisdiction K (A, B, FQHC)

JK Part A/B/FQHC States: CT, MA, ME, NH, NY, RI, VT

JK Part A/FQHC: 888-855-4356 JK Part B: 866-837-0241 JK HHH: 866-289-0423

Hours of Operation: Monday-Friday\*

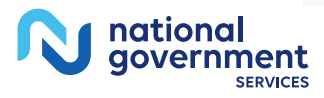

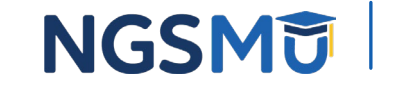

#### Resources – NGSConnex Home Page

|              |           | What would you like to do in                                                         | NGSConnex?          |            |                |  |
|--------------|-----------|--------------------------------------------------------------------------------------|---------------------|------------|----------------|--|
| 2 Eligibilit | ty Lookup | Claim Status Lo                                                                      | ookup               | Part B Cla | im Submissions |  |
| Ap           | peals     | ADR                                                                                  |                     | ?          | nquiries       |  |
| * Resources  | MBILookup | Remettance                                                                           | Prior Authoritation | Financials | Manage Account |  |
|              |           |                                                                                      | RESOUR              | CES        |                |  |
|              |           | Helpful Links                                                                        |                     |            |                |  |
|              |           | Part A<br>Part A NGSConnex User Guide<br>Part A News<br>Part A Tools and Calculators |                     |            |                |  |
|              |           | Part B<br>Part B NGSConnex User Guide                                                |                     |            |                |  |

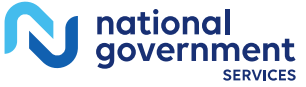

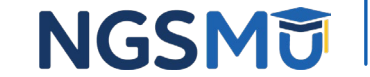

43

#### **Resources – NGSMedicare**

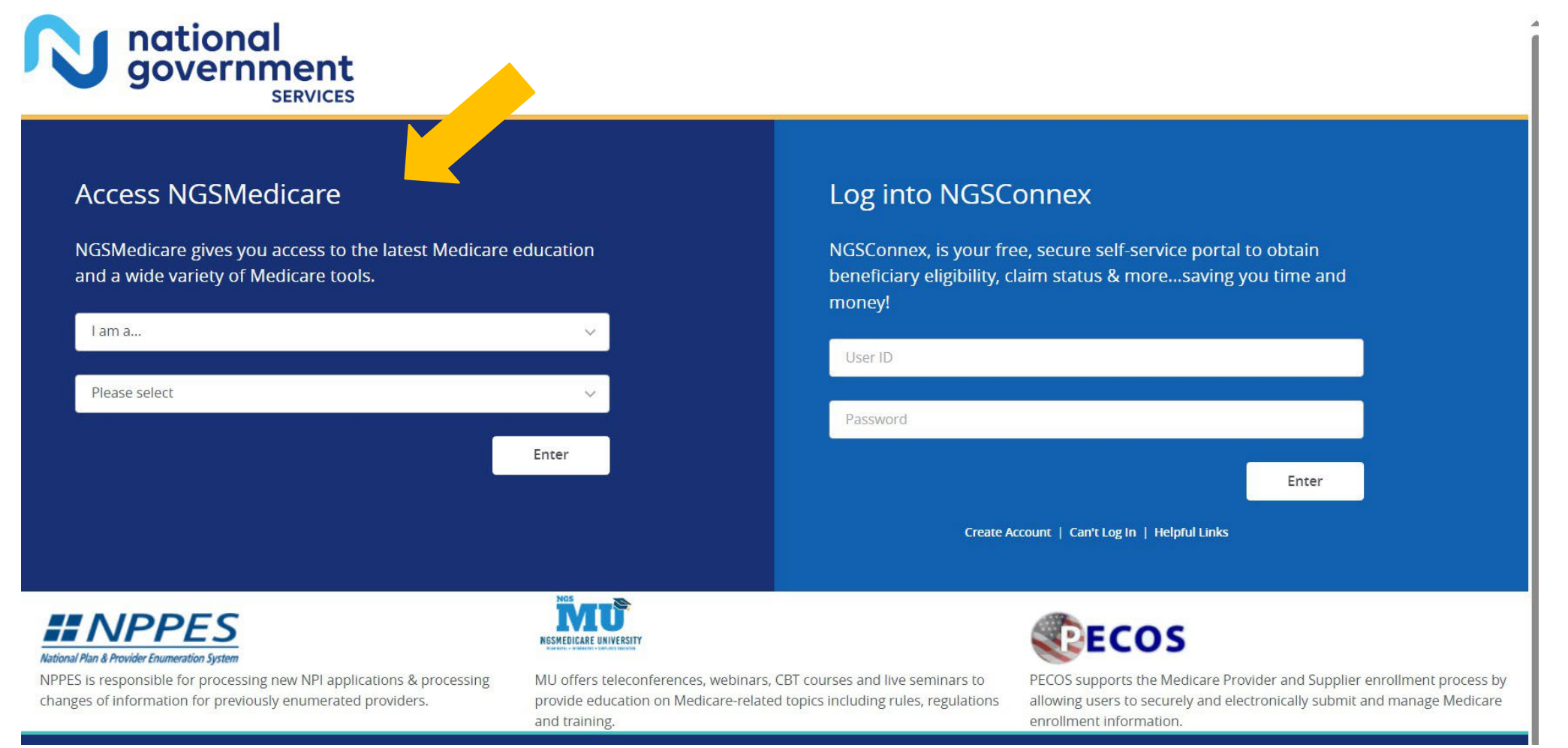

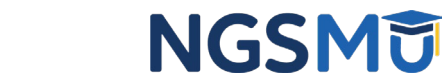

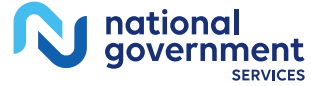

44

#### **Resources – NGSMedicare**

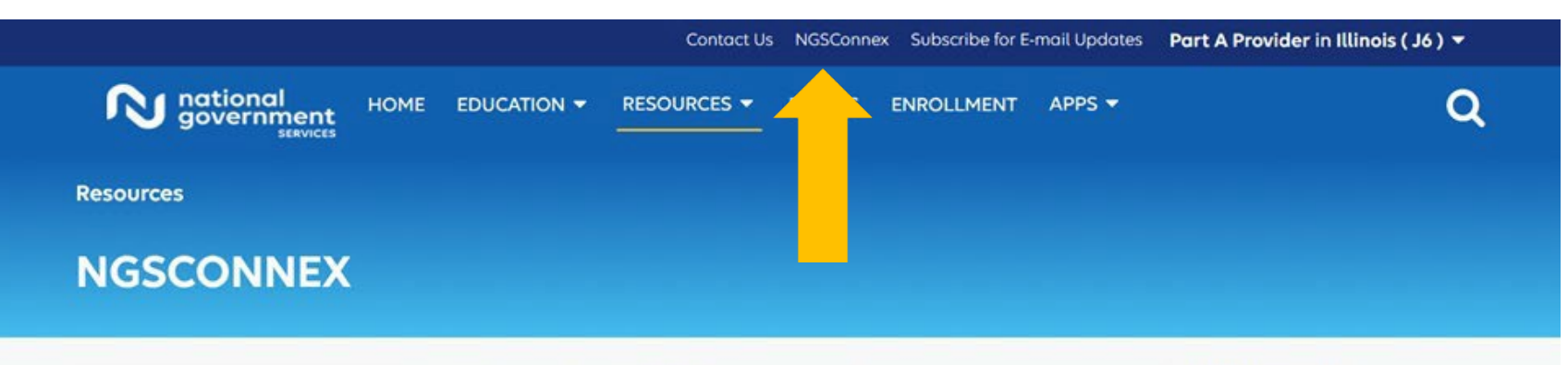

| What is NGSConnex                    | ^ | What is NGSConnex?                                                                                                    | Helpful Resources                |
|--------------------------------------|---|----------------------------------------------------------------------------------------------------|----------------------------------|
| What is NGSConnex?                   |   | NGSConney is a free secure web-based application developed by                                                                                        | Log Into NGSConnex               |
| Why Use NGSConnex<br>How to Register | ~ | National Government Services just for you! NGSConnex provides access to<br>a wide array of self-service functions that save you time and money, such | NGSConnex User Guide             |
| Manage Your Account                  | ~ | as:                                                                                                    | NGSConnex Contact Info           |
| News                                 | ~ | <ul> <li>Obtain beneficiary eligibility information</li> <li>Query for your claim status</li> </ul>                                                  | 877-702-0990                     |
|                                      |   | <ul> <li>Initiate and check the status of redetermination and reopening</li> </ul>                                                                   | Select Option 2 for NGSConnex    |
|                                      |   | requests, regardless of the method of submission                                                                                                    | Portal access, administration,or |
|                                      |   | View your provider demographic information                                                                                                    | site performance assistance.     |
|                                      |   | Query for your financial data     Obtain duplicate 1099s                                                                                             | Hours of Operation*:             |
|                                      |   |                                                                                                    | Monday-Friday                    |

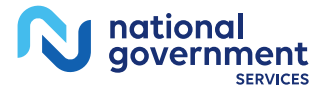

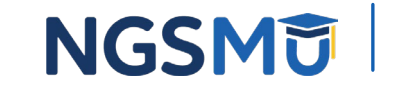

45

#### **Notification Center**

| U national #                        | -      |                                                        |                               |                        |
|-------------------------------------|--------|--------------------------------------------------------|-------------------------------|------------------------|
| iome > Notification (               | Center |                                                        |                               |                        |
| NOTIFICATION CEN                    | TER    |                                                        |                               |                        |
| Iters:<br>en Type                   |        |                                                        |                               |                        |
| -Select-                            |        |                                                        | ~                             | Search<br>Reset Search |
| Alert Type Ø                        | PTAN 0 | Description @                                          | Last Update/Respond by Dute & | j                      |
| A&R 2 way inquiries<br>Available    |        | You have unread A&R 2-way inquiries.                   |                               |                        |
| Additional<br>Documentation Request |        | You have ADRs in the Awatchg<br>Documentation status.  |                               |                        |
| Additional<br>Documentation Request |        | You have ADRs in the Awaiting<br>Documentation status. |                               |                        |
| Addisonal                           |        | You have ADRs in the Awaiting                          |                               |                        |

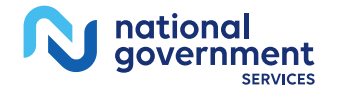

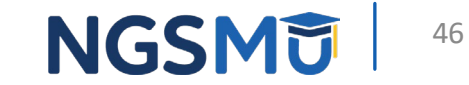

### Questions?

Thank you!

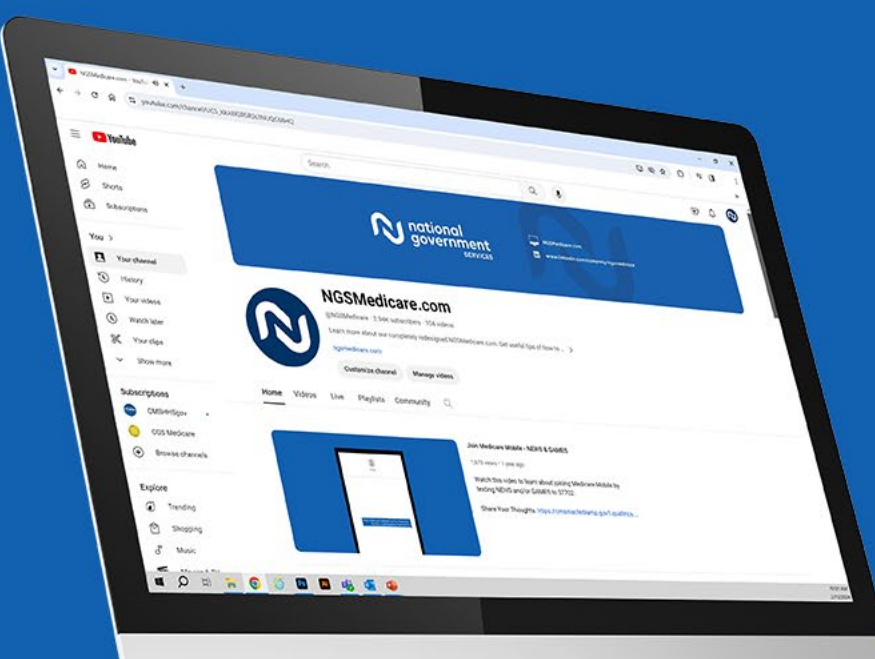

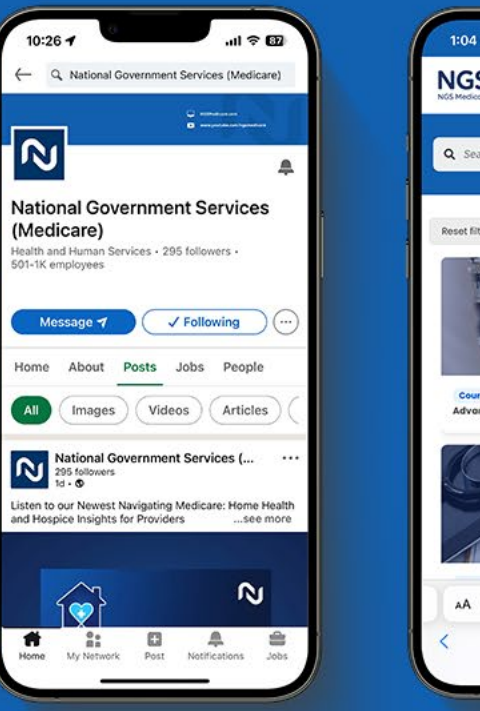

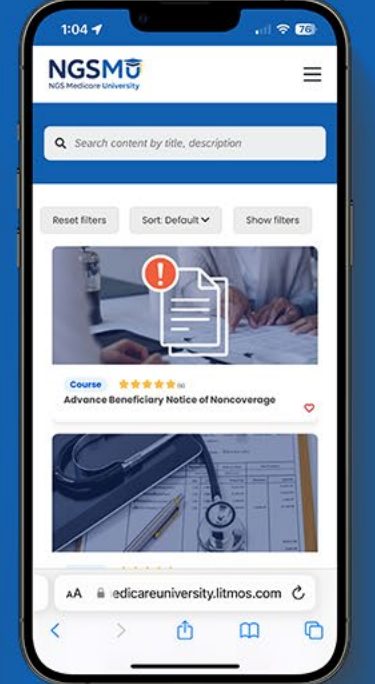

#### **Connect with** <u>us on social</u> media

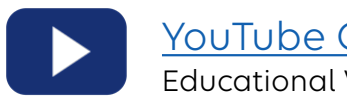

YouTube Channel Educational Videos

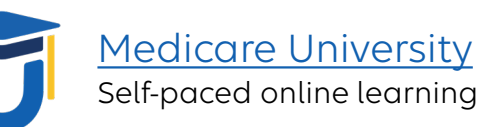

LinkedIn in Educational Content

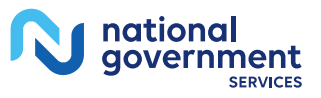

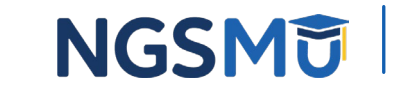

#### Find us online

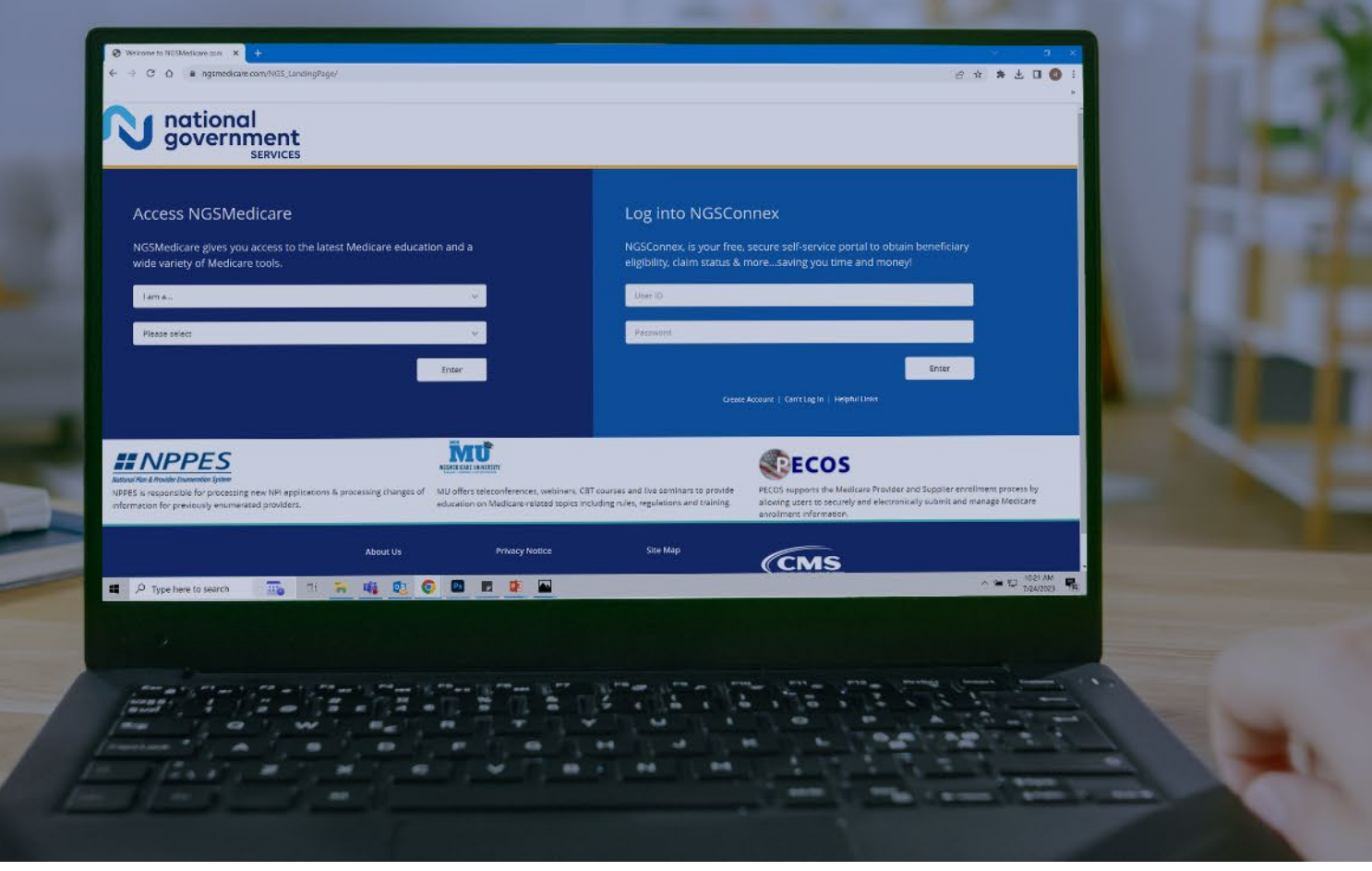

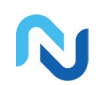

#### www.NGSMedicare.com Online resources, event calendar,

LCD/NCD, and tools

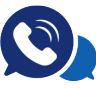

#### IVR System

The interactive voice response system (IVR) is available 24-hours a day, seven days a week to answer general inquiries

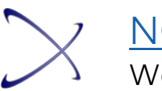

#### NGSConnex Web portal for claim information

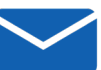

#### Sign up for Email Updates

Subscribe for Email updates at the top of any NGSMedicare.com webpage to stay informed of news

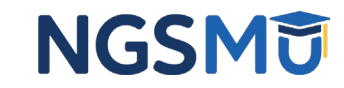

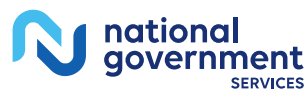